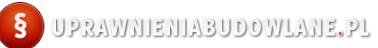

# PROGRAM "UPRAWNIENIA BUDOWLANE"

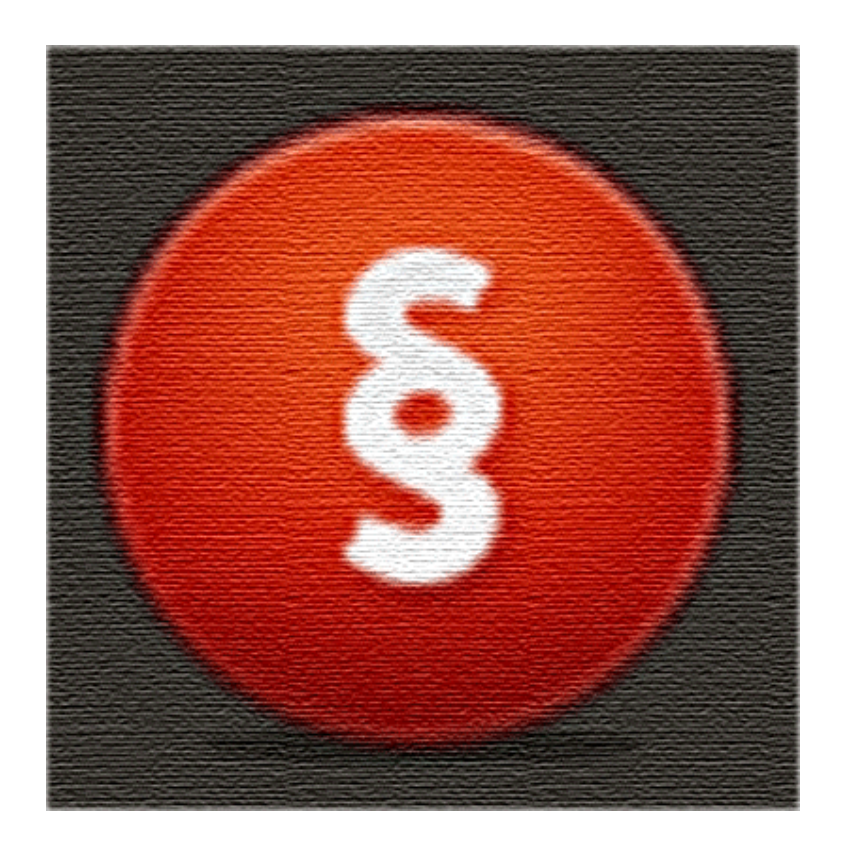

## Instrukcja obsługi

#### Zawartość

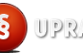

## **WYMAGANIA**

Do prawidłowego działania programu "Uprawnienia Budowlane" wymagana jest:

- Działająca wersja DEMO programu
- System operacyjny Windows
- Na czas instalacji oraz aktywacji wymagane jest także połączenie internetowe
- Microsoft NET Framework (jeżeli nie ma, zostanie automatycznie zainstalowany)

## **INSTALACJA I URUCHAMIANIE**

Rozpakowujemy otrzymane archiwum zip. W rozpakowanym folderze powinny znajdować się pliki:

| Nazwa                       | Data modyfikacji | Тур               | Rozmiar   |
|-----------------------------|------------------|-------------------|-----------|
| Application Files           | 2013-01-04 22:25 | Folder plików     |           |
| 🚝 dotNetFx40_Client_x86_x64 | 2012-03-19 22:29 | Aplikacja         | 41 993 KB |
| INSTRUKCJA INSTALACJI       | 2012-03-26 23:29 | Dokument tekstowy | 1 KB      |
| 🔂 setup                     | 2013-01-04 22:25 | Aplikacja         | 461 KB    |
| 🔁 UB_instrukcja             | 2012-09-22 13:01 | Adobe Acrobat D   | 646 KB    |
| 🔁 UB_licencja               | 2012-09-20 22:03 | Adobe Acrobat D   | 175 KB    |
| UPRAWNIENIA BUDOWLANE 2013  | 2013-01-04 22:25 | Manifest wdrażani | 6 KB      |

Klikamy na setup i postępujemy zgodnie ze wskazówkami instalatora

Po zainstalowaniu program po raz pierwszy uruchomi się w trybie DEMO.

AKTYWUJ PEŁNĄ WERSJĘ

WERSJA DEMO

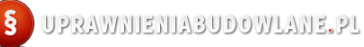

UWAGA! W wersji DEMO program błędnie wskazuje poprawne odpowiedzi. Wersja DEMO służy jedynie sprawdzeniu jego funkcjonalności oraz tego jak program działa na konkretnym komputerze.

Aby uruchomić program w trybie pełnym należy zakupić kod aktywacji oraz aktywować program.

Istnieją dwa sposoby na uzyskanie kodu aktywacji:

- Zakup szybkim przelewem online
- Zamówienie oraz zakup tradycyjnym przelewem bankowym

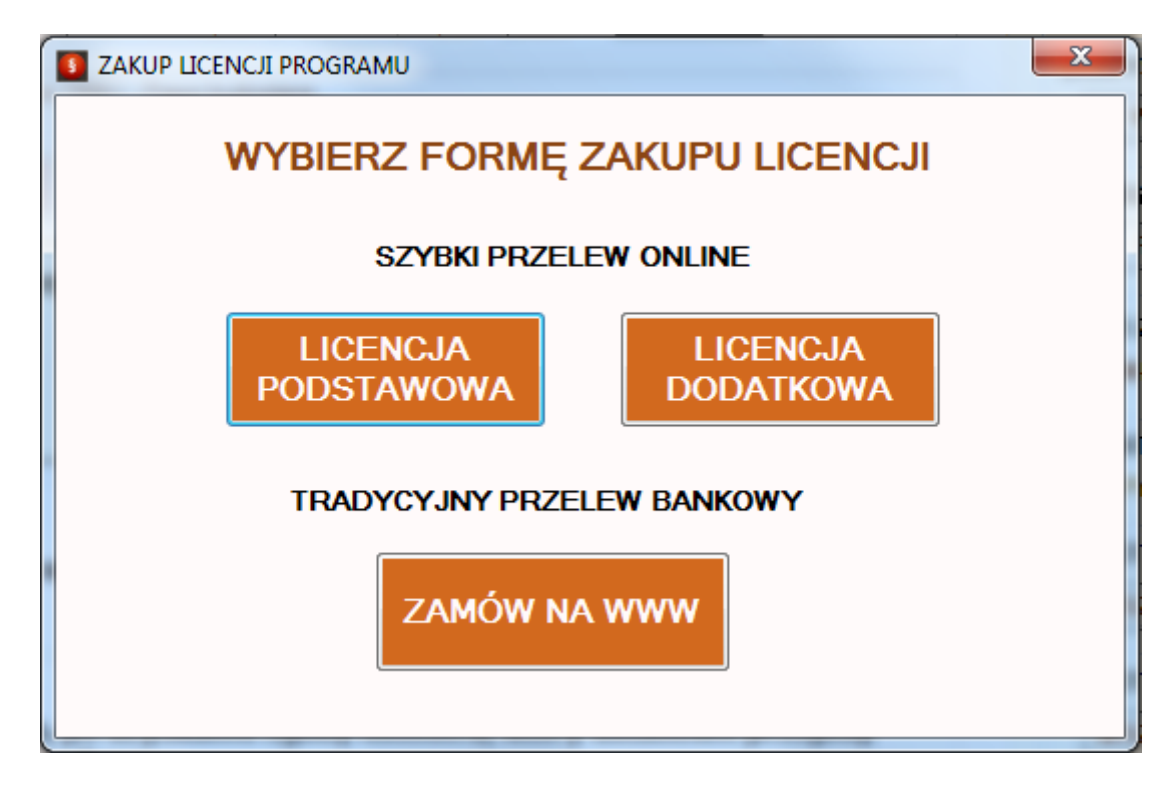

Po uzyskaniu kodu aktywacji dokonujemy aktywacji programu:

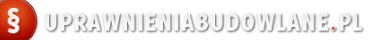

| Uprawnien | ia Budowlane WIOSNA    | 2016 - Aktywacja |                    |    |
|-----------|------------------------|------------------|--------------------|----|
| IMIĘ Ja   | n                      | NAZWISKO         | Kowalski           |    |
| EMAIL:    | Jan.Kowlaski@interia.p | 1                |                    |    |
| KOD AK    | TYWACJI ( NUMEI        | R LICENCJI ):    | ABC123             |    |
| Akcep     | tuję Umowę Licenc      | yina TE          | KST UMOWY          |    |
|           |                        |                  |                    |    |
|           |                        |                  |                    |    |
|           | POBIE                  | RZ KOD AKTYWAC   | <u>JI</u>          |    |
|           |                        | AKTYWUJ          |                    |    |
| UWAG/     | A! DO AKTYWACJI WYM    | AGANE JEST POŁA  | CZENIE Z INTERNETE | M! |

Poprawna aktywacja programu powinna zakończyć się komunikatem:

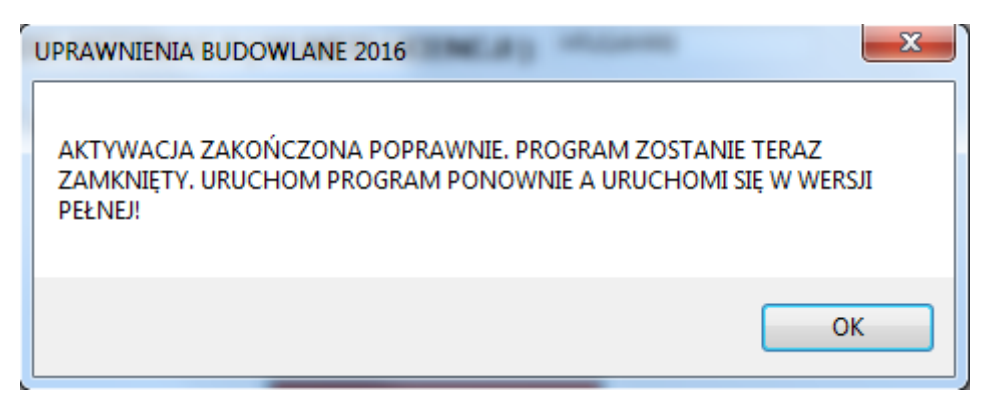

Dodatkowo w zakładce właściciel licencji powinny pojawić się dane właściciela licencji:

Licencja: Jan Kowalski jan.kowalski@interia.pl \* UB ver. 1/84/2016 \* O programie

Po pomyślnej aktywacji program będzie uruchamiał się w trybie pełnym, a wskazywane odpowiedzi będą pokazywane poprawnie.

## OKNO PROGRAMU

Program przeznaczony jest dla kandydatów przygotowujących się do egzaminu na uprawnienia budowlane w każdej specjalności. Umożliwia przyswojenie i sprawdzenie znajomości aktów prawnych, skracając tym samym czas poświęcony na naukę i znacznie usprawniając jej proces.

| JWAGA! W wers      | ji DEMO program błędnie wskazuje poprawne odpowiedzi.                                                                                                    | NĄ WERSJĘ WERSJA DEN                                                   |
|--------------------|----------------------------------------------------------------------------------------------------|------------------------------------------------------------------------|
| 31. Ustawa z dn    | ia 27.04.2001 r. Prawo ochrony środowiska. • NAUKA                                                                                                    | OPRAWNIENIA BUDOWLAN                                                   |
| Poprawne odp:      | 0         Wszystkie odp:         0         Wynik:         0%         Pytań:         35         BIEŻĄCE           13         Wszystkie odp:         39         Wynik:         33.3%         Pytań:         2061         WSZYSTKIE | NAUKA         EGZAMIN                                                  |
| Vrpytania:<br>1460 | 31. Ustawa z dnia 27.04.2001 r. Prawo ochrony środowiska.                                                                                                    | STATYSTYKA WYNIKÓW<br>WYNIKI WYKRESY                                   |
| DALEJ              | 0% PODPOWIEDŹ                                                                                                    | PRZEGLĄD PYTAŃ I ODPOWIEDZI                                            |
| poziomu su         | bstancji w powietrzu?                                                                                                    | AUTO ZMIANA PYTAŃ WŁĄCZ AUTO Usekund ODDATKOWE FUNKCJE PYTAJ DO SKUTKU |
| A                  | Pomiarów.                                                                                                    | RESETUJ BIEŻĄCE WYNIKI<br>WSZYSTKIE BIEŻĄCE                            |
|                    |                                                                                                    |                                                                        |
| В                  | Obliczeń specjalistów.                                                                                                    |                                                                        |

## WYBÓR RODZAJU UPRAWNIEŃ I SPECJALNOŚCI

Program umożliwia automatyczny wybór aktów prawnych wymaganych dla danego rodzaju uprawnień i specjalności spośród wszystkich aktów dostępnych w bazie.

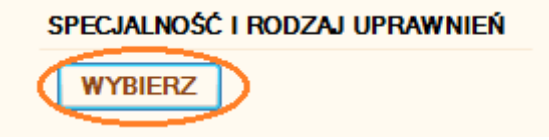

W wyświetlonym oknie wybieramy interesujące nas uprawnienia. Wybór potwierdzamy klikając przycisk **ZAPISZ**.

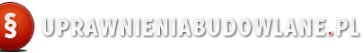

Aby odznaczyć wybór uprawnień i tym samym mieć dostęp do wszystkich aktów prawnych dostępnych w programie klikamy przycisk **RESETUJ WYBÓR**.

#### WAŻNE: KAŻDA ZMIANA SPECJALNOŚCI I RODZAJU UPRAWNIEŃ RESETUJE WYNIKI BIEŻĄCE I ZAPISANE W HISTORII!

|   | 🖳 WYBÓR UPRAWNIEŃ I SPECJALNOŚCI 📃 💷 💌                                                                                                    |
|---|----------------------------------------------------------------------------------------------------|
|   | WYBIERZ SPECJALNOŚĆ I RODZAJ UPRAWNIEŃ                                                                                                    |
|   | ARCHITEKTONICZNE - PROJEKTOWE I WYKONAWCZE BEZ OGRANICZEŃ<br>ARCHITEKTONICZNE - PROJEKTOWE BEZ OGRANICZEŃ<br>ARCHITEKTONICZNE - WYKONAWCZE BEZ OGRANICZEŃ<br>ARCHITEKTONICZNE - PROJEKTOWE I WYKONAWCZE OGRANICZONE                                                                                                    |
| 1 | ARCHITEKTONICZNE - PROJEKTOWE OGRANICZONE<br>ARCHITEKTONICZNE - WYKONAWCZE OGRANICZONE<br>KONSTRUKCYJNO BUDOWLANE - PROJEKTOWE I WYKONAWCZE BEZ OGRANICZEŃ                                                                                                    |
|   | KONSTRUKCYJNO BUDOWLANE - PROJEKTOWE BEZ OGRANICZEŃ<br>KONSTRUKCYJNO BUDOWLANE - WYKONAWCZE BEZ OGRANICZEŃ<br>KONSTRUKCYJNO BUDOWLANE - PROJEKTOWE I WYKONAWCZE OGRANICZONE<br>KONSTRUKCYJNO BUDOWLANE - PROJEKTOWE OGRANICZONE<br>KONSTRUKCYJNO BUDOWLANE - WYKONAWCZE OGRANICZONE<br>DROGOWE - PROJEKTOWE I WYKONAWCZE BEZ OGRANICZEŃ |
|   | DROGOWE - PROJEKTOWE BEZ OGRANICZEN<br>DROGOWE - WYKONAWCZE BEZ OGRANICZEŃ<br>DROGOWE - PROJEKTOWE I WYKONAWCZE OGRANICZONE                                                                                                    |
|   | WYBRANO: KONSTRUKCYJNO BUDOWLANE - PROJEKTOWE I WYKONAWCZE BEZ OGRANICZEŃ                                                                                                    |
|   | RESETUJ WYBÓR         ZAPISZ           UWAGAI ZMIANA SPECJALNOŚCI RESETUJE WYNIKI BIEŻĄCE I ZAPISANE W HISTORIII                                                                                                    |

## **PODSTAWOWE FUNKCJE**

#### **NAUKA**

W tym trybie wyświetlane są losowo pytania z wybranych aktów prawnych, po wybraniu odpowiedzi automatycznie jest ona weryfikowana a rezultat wyświetlany na ekranie, co pozwala na "wzrokowe zapamiętanie prawidłowej odpowiedzi. Dzięki eksponowaniu odpowiedzi oraz czytelnym komunikatom wizualnym, wiedza przyswajana jest niezwykle szybko .

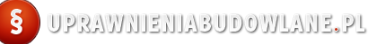

| S UPR                                                                                                    | AWNIENIA BUDOWLANE                                |  |            |  |
|----------------------------------------------------------------------------------------------------|---------------------------------------------------|--|------------|--|
| Nr pytania:<br>149                                                                                                    | 1. Ustawa z dnia 07 lipca 1994 r Prawo budowlane. |  |            |  |
| DALEJ                                                                                                    | 0%                                                |  | PODPOWIEDŹ |  |
| Przechowywanie przez okres istnienia obiektu budowlanego dokumentacji budowy i<br>dokumentacji powykonawczej (a w razie potrzeby także instrukcji obsługi i<br>eksploatacji obiektu, instalacji oraz urządzeń z nim związanych) należy do<br>obowiązków: |                                                   |  |            |  |
| Α                                                                                                    | właściciela lub zarządcy.                         |  |            |  |
| В                                                                                                    | kierownika budowy.                                |  |            |  |
| С                                                                                                    | wykonawcy obiektu.                                |  |            |  |

Program automatycznie dokona sprawdzenia poprawności odpowiedzi, poprawna odpowieć zostanie pogrubiona natomiast błędne wyszarzone. Zostaniemy również powiadomieni komunikatem *DOBRZE* (tło zielone) / ŹLE (tło czerwone)

#### § UPRAWNIENIABUDOWLANE, PL

| Nr pytania:<br>149                                                                                                    | 1. Ustawa z dnia 07 lipca 1994 r Prawo budowlane. |  |  |  |
|----------------------------------------------------------------------------------------------------|---------------------------------------------------|--|--|--|
| DALEJ                                                                                                    | ŹLE     0%       PODPOWIEDŹ                       |  |  |  |
| Przechowywanie przez okres istnienia obiektu budowlanego dokumentacji budowy i<br>dokumentacji powykonawczej (a w razie potrzeby także instrukcji obsługi i<br>eksploatacji obiektu, instalacji oraz urządzeń z nim związanych) należy do<br>obowiązków: |                                                   |  |  |  |
| Α                                                                                                    | właściciela lub zarządcy.                         |  |  |  |
| В                                                                                                    | kierownika budowy.                                |  |  |  |
| С                                                                                                    | wykonawcy obiektu.                                |  |  |  |

Aby przejść do kolejnego pytania klikamy przycisk DALEJ

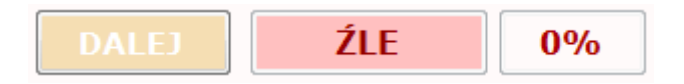

Istnieje także możliwość automatycznej zmiany pytań, w tym celu klikamy na okienko *Włącz auto* w zakładce Auto zmiana pytań:

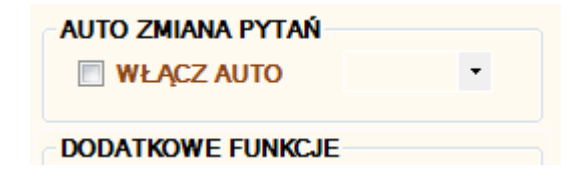

Po kliknięciu wybieramy czas opóźnienia od momentu zaznaczenia właściwej odpowiedzi do kolejnej zmiany pytania

| AUTO ZMIANA PYTAŃ   |           |   |  |  |  |
|---------------------|-----------|---|--|--|--|
| 🔽 WŁĄCZ AUTO        | 3 sekundy | - |  |  |  |
|                     | 0 sekund  |   |  |  |  |
| DODATKOWE ELINKCIE  | 1 sekunda |   |  |  |  |
| DODATIONETOIRCJE    | 2 sekundy |   |  |  |  |
| PYTAJ DO SKUTKL     | 3 sekundy |   |  |  |  |
|                     | 4 sekundy |   |  |  |  |
|                     | 5 sekund  |   |  |  |  |
| RESETUS BIEZACE WIT |           |   |  |  |  |

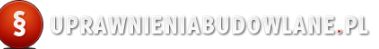

W oknie dialogowym wyświetlane są bieżące informację na temat postępów w nauce: liczba poprawnych odpowiedzi, liczba wszystkich odpowiedzi oraz liczba pytań. Dane wyświetlane są dla wszystkich przepisów łącznie (linia *WSZYSTKIE*) oraz dla bieżącego aktu prawnego (linia *BIEŻĄCE*)

| 0. Wszystkie przepisy                                                                                                    |                  | •                   |             | NAUKA      |  |
|----------------------------------------------------------------------------------------------------|------------------|---------------------|-------------|------------|--|
| Poprawne odp: 1                                                                                                    | Wszystkie odp: 8 | Wynik: <b>12,5%</b> | Pytań: 2061 | BIEŻĄCE    |  |
| Poprawne odp: 1                                                                                                    | Wszystkie odp: 8 | Wynik: 12,5%        | Pytań: 2061 | WSZYSTKIE  |  |
| Nr pytania:<br>464 2. Rozporządzenie MI z dnia 12.04.2002 r. w sprawie warunków technicznych jakim powinny odpowiadać budynki i ich<br>usytuowanie. |                  |                     |             |            |  |
| DALEJ                                                                                                    | 12,5%            | %                   |             | PODPOWIEDŹ |  |

Po ukończeniu wszystkich pytań z danego aktu prawnego program automatycznie wyświetli ostrzeżenie

|   | UPRAWNIENIA BUDOWLANE 2016                             |
|---|--------------------------------------------------------|
| • | To już wszystkie pytania. Wybierz następny akt prawny! |
|   | ОК                                                     |

i poprosi o wybranie następnego aktu, zresetowanie odpowiedzi lub wybór funkcji PYTAJ DO SKUTKU

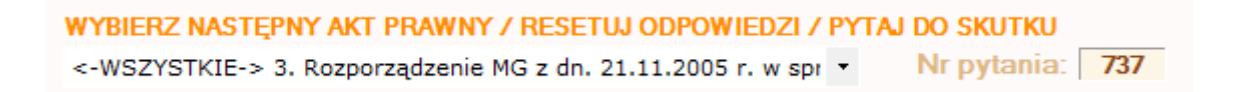

Jednocześnie w oknie wyboru, akt prawny, z którego przerobiono wszystkie pytania zostanie oznaczony znacznikiem <WSZYSTKIE>:

| WYBIERZ NASTĘPNY AKT PRAWNY                                                                                                    |                                                                                                    |
|----------------------------------------------------------------------------------------------------|----------------------------------------------------------------------------------------------------|
| <-WSZYSTKIE-> 3. Rozporządzenie MG z dn. 21.11.2005 r. w spr 💌                                                                                                    |                                                                                                    |
| <ol> <li>0. Wszystkie przepisy</li> <li>1. Ustawa z dnia 07 lipca 1994 r Prawo budowlane.</li> <li>2. Rozporządzenie MI z dnia 12.04.2002 r. w sprawie warunków technicznych jakim powinny od<br/>&lt;-WSZYSTKIE-&gt; 3. Rozporządzenie MG z dn. 21.11.2005 r. w sprawie warunków technicznych,</li> <li>4. Rozporządzenie MS z dnia 20.04.2007 r. w sprawie warunków technicznych jakim powinny od<br/>5. Rozporządzenie MRiGŻ z dn. 7.10.1997 r. w sprawie warunków technicznych, jakim powinny od<br/>6.Rozporządzenie MTiGM z dn. 1.06.1998 r. w sprawie warunków technicznych, jakim powinny od<br/>7. Rozporządzenie MTiGM z dn. 1.0.09.1998 r. w sprawie warunków technicznych, jakim powinny<br/>8. Rozporządzenie MTiGM z dn. 2.3.1999 r. w sprawie warunków technicznych, jakim powinny</li> </ol> | powiadać budynki i ich usytu<br>jakim powinny odpowiadać l<br>jpowiadać budowle hydrotec<br>odpowiadać budowle rolnicze<br>odpowiadać morskie budowle<br>y odpowiadać budowle kolejo<br>dpowiadać drogi publiczne i i |

Po przerobieniu wszystkich pytań we wszystkich aktach prawnych należy zresetować bieżące wyniki. Program rozpocznie od nowa z wyzerowanymi licznikami pytań i odpowiedzi.

W każdym momencie użytkownik ma możliwość wyświetlenia podsumowania, klikając na *WYNIKI* w zakładce Statystyka Wyników

| STATYSTYKA WYNIKÓW |        |  |         |  |
|--------------------|--------|--|---------|--|
|                    | WYNIKI |  | WYKRESY |  |
|                    |        |  |         |  |

| Nr | Nazwa aktu                                                                                                    | Liczba pytań | Odpowiedzi | Poprawnych | Wynik |
|----|----------------------------------------------------------------------------------------------------|--------------|------------|------------|-------|
|    | Wszystkie przepisy                                                                                                    | 1710         | 175        | 63         | 36    |
| 1  | Ustawa z dnia 07 lipca 1994 r Prawo budowlane.                                                                                                    | 239          | 15         | 7          | 46,6  |
| 2  | Rozporządzenie MI z dnia 12.04.2002 r. w sprawie warunków technicznych jakim powinny odpowiadać<br>budynki i ich usytuowanie.                                                                                                   | 494          | 37         | 11         | 29,7  |
| 3  | Rozporządzenie MG z dn. 21.11.2005 r. w sprawie warunków technicznych, jakim powinny odpowiadać<br>bazy i stacje paliw płynnych, rurociągi dalekosiężne do transportu ropy naftowej i produktów naftowych i<br>ich usytuowanie. | 7            | 5          | 2          | 40    |
| 4  | Rozporządzenie MŚ z dnia 20.04.2007 r. w sprawie warunków technicznych jakim powinny odpowiadać<br>budowle hydrotechniczne i ich usytuowanie.                                                                                   | 40           | 2          | 0          | 0     |
| 5  | Rozporządzenie MRiGZ z dn. 7.10.1997 r. w sprawie warunków technicznych, jakim powinny<br>odpowiadać budowle rolnicze i ich usytuowanie.                                                                                        | 7            | 7          | 3          | 42,8  |
| 6  | Rozporządzenie MTiGM z dn. 1.06.1998 r. w sprawie warunków technicznych, jakim powinny<br>odpowiadać morskie budowle hydrotechniczne i ich usytuowanie.                                                                         | 19           | 15         | 1          | 6,67  |
| 7  | Rozporządzenie MTiGM z dn. 10.09.1998 r. w sprawie warunków technicznych, jakim powinny<br>odpowiadać budowle kolejowe i ich usytuowanie.                                                                                       | 120          | 11         | 7          | 63,6  |
| 8  | Rozporządzenie MTiGM z dn. 2.3.1999 r. w sprawie warunków technicznych, jakim powinny<br>odpowiadać drogi publiczne i ich usytuowanie.                                                                                          | 49           | 2          | D          | 0     |
| 9  | Rozporządzenie MSWIA z dn. 16.08.1999 r. w sprawie warunków technicznych użytkowania budynków<br>mieszkalnych.                                                                                                    | 33           | 2          | 1          | 50    |
| 10 | Rozporządzenie MI z dnia 26 paździemika 2005r. w sprwale warunków technicznych jakim powinny<br>odpowiadać telekomunikacyjne obiekty budowlane i ich usytuowanie.                                                               | 6            | 6          | 2          | 33,3  |
| 11 | Rozporządzenie MI z dnia 3 lipca 2003 r. w sprawie szczegółowego zakresu i formy projektu<br>budowlanego                                                                                                    | 16           | 3          | 2          | 66,6  |
| 12 | Rozporządzenie MI z dnia 30.08.2004 r. w sprawie warunków i trybu postępowania w sprawach                                                                                                    | 2            | 0          | 0          | 0     |

## **TRYB EGZAMINU**

W tym trybie użytkownik ma możliwość sprawdzenia swojej wiedzy zdobytej podczas nauki. Warunki egzaminu, takie jak liczba pytań, dobór ich zakresu, czas trwania oraz wymagany poziom do zaliczenia testu zostały dobrane w oparciu o Szczegółowy program egzaminów na uprawnienia budowlane opublikowany przez Polską Izbę Inżynierów Budownictwa. Umożliwia do bardzo dokładne sprawdzenie i ocenę stopnia swojego przygotowania do egzaminu.

| OPRAWNIENIA BUDOWLANE |         |  |  |  |
|-----------------------|---------|--|--|--|
| TRYB PRACY            |         |  |  |  |
| NAUKA                 | EGZAMIN |  |  |  |

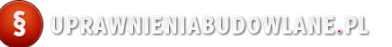

| POSTĘP EGZAMINU                      | POZOSTAŁY CZAS: 112:16 EGZAMIN                                                            | UPRAWNIENIA BUDOWLANE     TRYB PRACY                                   |
|--------------------------------------|-------------------------------------------------------------------------------------------|------------------------------------------------------------------------|
| ODPOWIEDZI: 54                       | PYTAŃ: 75 POSTĘP:                                                                         | NAUKA EGZAMIN<br>KONTROLA EGZAMINU                                     |
| JU. Rozporządzenie w<br>budowlanych. | wi z dnia 6.02.2003 r. w sprawie bezpieczeństwa i nigleny pracy podczas wykonywania robot | START KONIEC NOWY<br>STATYSTYKI EGZAMINÓW                              |
| Roboty ciesielskie z drabin          | n można wykonywać wyłącznie do wysokości:                                                 | POKAZ<br>AUTO ZMIANA PYTAŃ                                             |
|                                      |                                                                                           | WŁĄCZ AUTO 0 sekund • INFORMACJE O EGZAMINIE                           |
| <b>A</b> 2m                          |                                                                                           | EGZAMIN TRWA                                                           |
| <b>R</b> 4m                          |                                                                                           | WYMAGANY WYNIK:         57 / 75           CZAS EGZAMINU:         02:44 |
|                                      |                                                                                           | SPECJALNOŚĆ I RODZAJ UPRAWNIEŃ<br>WYBIERZ                              |
| C 3m                                 |                                                                                           | KONSTRUKCYJNO BUDOWLANA -<br>WYKONAWCZE BEZ OGRANICZEŃ                 |

Po zakończonym egzaminie użytkownik otrzymuje komunikat o jego wyniku, czasie trwania oraz ma możliwość szczegółowego przeglądu wszystkich udzielonych pytań i odpowiedzi.

Wyniki egzaminów na bieżąco są zapisywane i jest możliwość ich podglądu na czytelnych wykresach.

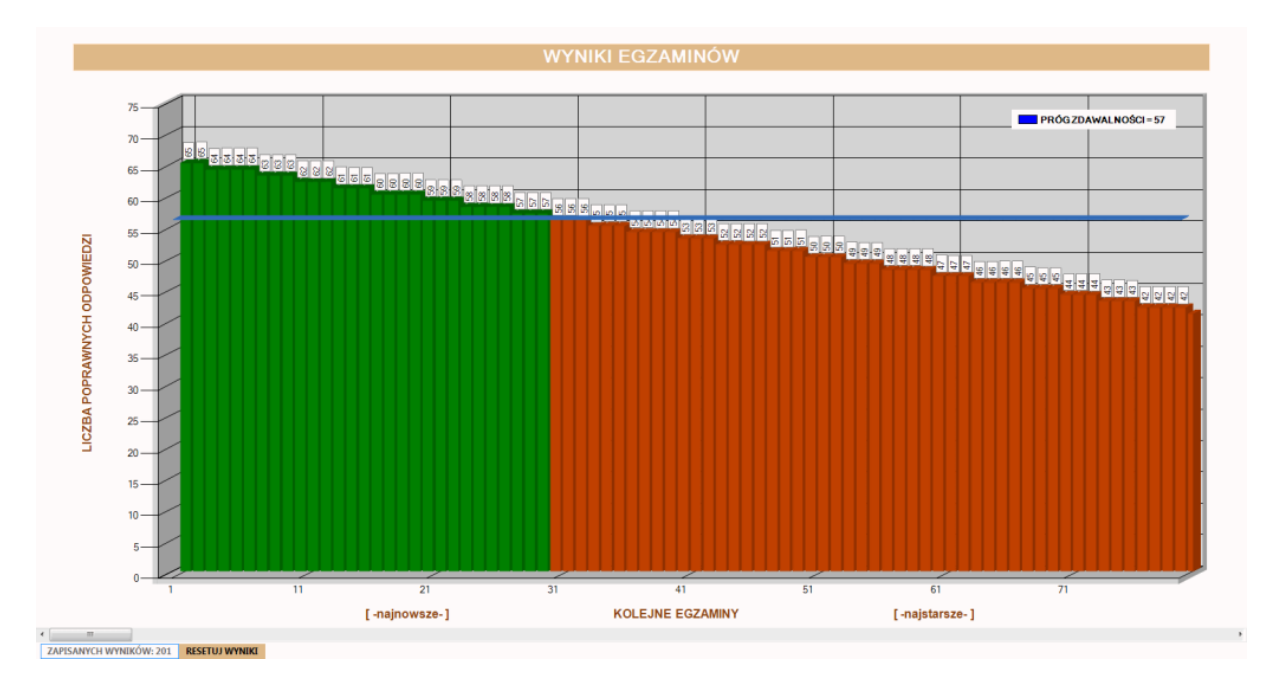

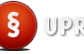

#### **WYKRESY**

To unikatowe rozwiązanie w programach testujących, pozwala użytkownikowi na bieżąco obserwować postępy w nauce na przejrzystych i szczegółowych wykresach. Na wykresie możemy obserwować wyniki testów dla poszczególnych aktów prawnych oraz skumulowane dla całości przepisów jednocześnie.

Aby wyświetlić wykres, klikamy na WYKRESY w zakładce statystyki.

| STATYSTYKA WYNIKÓW |         |  |  |
|--------------------|---------|--|--|
| WYNIKI             | WYKRESY |  |  |
|                    |         |  |  |

Automatycznie zostanie wyświetlony wykres dla aktualnie przerabianego aktu prawnego.

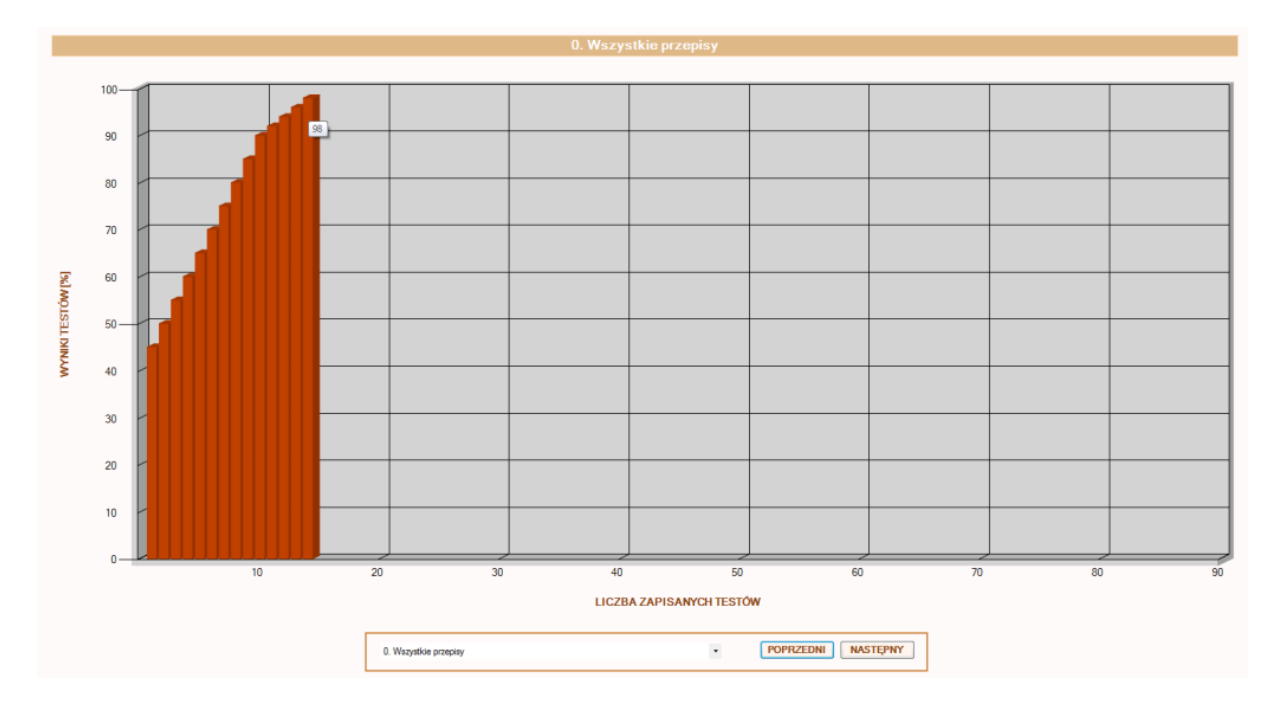

By zobaczyć na wykresie inny akt prawny wystarczy wybrać go z listy rozwijalnej, lub kliknąć *POPRZEDNI* lub *NASTĘPNY*.

| 3. Rozporządzenie MG z dn. 21.11.2005 r. w sprawie warunków technicznych, jakim 👔 💌 | POPRZEDNI | NASTĘPNY |
|-------------------------------------------------------------------------------------|-----------|----------|
|                                                                                     |           |          |

## PYTAJ DO SKUTKU

Funkcja programu umożliwia powtarzanie wszystkich pytań w danym akcie prawnym, na które użytkownik udzielił błędnej odpowiedzi. Pytania powtarzane są do momentu aż wszystkie odpowiedzi są poprawne.

| YBIERZ NASTĘPNY AKT PRAWNY / RESETUJ ODPOWIEDZI / PYTAJ DO SKUTKU         -WSZYSTKIE-> 26. Rozporządzenie MTBiGM z dnia 25.04.2012 I                                                                                                    | <b>9</b> UPRAWNIENIA BUDOWLANE       |
|----------------------------------------------------------------------------------------------------|--------------------------------------|
| Poprawne odp:         2         Wszystkie odp:         9         Wynik:         22,2%         Pytań:         9         BIEŻĄCE           Poprawne odp:         13         Wszystkie odp:         39         Wynik:         33.3%         Pytań:         2061         WSZYSTKIE | TRYB PRACY NAUKA EGZAMIN             |
| r pytania:<br>26. Rozporządzenie MTBiGM z dnia 25.04.2012 r. w sprawie ustalania geotechnicznych warunków posadowienia<br>185 obiektów budowlanych.                                                                                                    | STATYSTYKA WYNIKÓW<br>WYNIKI WYKRESY |
| DALEJ     ŹLE     22,2%     PODPOWIEDŹ                                                                                                    | PRZEGLĄD PYTAŃ I ODPOWIEDZI<br>POKAŻ |
| Georecininzzine warunki posadowicina przedstawia się w formie.                                                                                                    | AUTO ZMIANA PYTAŃ                    |
|                                                                                                    | DODATKOWE FUNKCJE                    |
|                                                                                                    | RESETUJ BIEŻACE WYNIKI               |

UWAGA! Funkcja PYTAJ DO SKUTKU może zostać włączona gdy na wszystkie pytania w danym akcie prawnym zostaną udzielone odpowiedzi.

Gdy funkcja PYTAJ DO SKUTKU jest włączona przycisk zostanie podświetlony na różowy kolor tła i okienko zostanie odznaczone

| DODATKOWE FUNKCJE | DODATKOWE FUNKCJE |  |
|-------------------|-------------------|--|
| PYTAJ DO SKUTKU   | PYTAJ DO SKUTKU   |  |
|                   |                   |  |

funkcja aktywna

funkcja nieaktywna

## PODGLĄD ODPOWIEDZI

Funkcja umożliwia wyświetlenie treści wszystkich rozwiązanych pytań oraz odpowiedzi wraz z wskazaniem poprawnych.

| NR<br>PYT. | NR<br>AKTU | PYTANIE                                                                                                    | ODP. A                                                    | ODP. B                                                      | ODP. C                                                               | POPR.<br>ODP. | TWOJA<br>ODP. |
|------------|------------|----------------------------------------------------------------------------------------------------|-----------------------------------------------------------|-------------------------------------------------------------|----------------------------------------------------------------------|---------------|---------------|
| 734        | 3          | Czy na terenie bazy paliw mogą być przewodowe linie telekomunikacyjne?                                                                              | Tak, ale tylko z dielektrycznych kabli<br>światłowodowych | Tak, ale tylko linie nadziemne                              | Tak, ale tylko linie stanowiące<br>przyłącza teletechniczne dla bazy | В             | A             |
| 735        | 3          | Odległość słupów nadziemnej linii telekomunikacyjnej od rurociągu dalekosiężnego do transportu<br>ropy naftowej nie powinna być mniejsza niż:       | 10 m                                                      | 5 m                                                         | wysokość najwyższego słupa linii                                     | С             | A             |
| 736        | 3          | Odległość słupa linii telekomunikacyjnej od rurociągu dalekosiężnego przy skrzyżowaniu nie<br>powinna być mniejsza, niż:                            | 10 m                                                      | 8 m                                                         | 4 m                                                                  | A             | В             |
| 737        | 3          | Kablowa linia telekomunikacyjna przy skrzyżowaniu z rurociągiem powinna być ułożona:                                                                | pod rurociągiem w rurze ochronnej                         | nad rurociągiem w stalowej rurze<br>ochronnej               | nad rurociągiem jako kabel<br>opancerzony                            | B             | В             |
| 738        | 3          | Odległość pionowa kabla telekomunikacyjnego przy skrzyżowaniu z rurociągiem nie powinna być<br>mniejsza niż:                                        | 0.4 m                                                     | 0,8 m                                                       | 1,0 m                                                                | С             | В             |
| 739        | 3          | Czy w pasie terenu ochronnego bazy paliw mogą być prowadzone podziemne linie teletechniczne?                                                        | Tak, ale tylko z kabli dielektrycznych                    | Tak, ale koniecznie w ochronnych<br>rurach stalowych        | Tak, ale tylko poza ogrodzeniem bazy                                 | A             | В             |
| 740        | 3          | Kablowe linie telekomunikacyjne w powłokach metalowych przebiegające wzdłuż rurociągów<br>powinny być chronione przed korozją w następujący sposób: | powinny być objęte czynną ochroną<br>rurociągu            | powinny być budowane w<br>dielektrycznych rurach ochronnych | powinny być budowane z kabli w<br>powłokach z tworzyw sztucznych     | в             | В             |

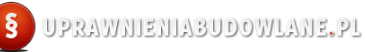

Aby wyświetlić podgląd, klikamy na *POKAŻ* w zakładce **PRZEGLĄD PYTAŃ I ODPOWIEDZI**.

| P | RZEGLĄD PYTA | Ń I ODPOWIEDZI |
|---|--------------|----------------|
|   | POKAŻ        |                |
|   |              |                |

Istnieje możliwość filtrowania pytań według: WSZYSTKIE ODPOWIEDZI, POPRAWNE ODPOWIEDZI i BŁĘDNE ODPOWIEDZI.

| POKAŻ ODPOWIEDZI: WSZYST | KIE 7 | POPRAWNE | 2 | BŁĘDNE | 5 |
|--------------------------|-------|----------|---|--------|---|
|--------------------------|-------|----------|---|--------|---|

## RESETOWANIE BIEŻĄCYCH WYNIKÓW

| RESETUJ BIEŻĄCE WYNIKI |         |  |  |
|------------------------|---------|--|--|
| WSZYSTKIE              | BIEŻĄCE |  |  |

Klikając na WSZYSTKIE lub BIEŻĄCE użytkownik może zresetować wszystkie bądź bieżące wyniki oraz informację o przerobionych pytaniach. Zresetowanie spowoduje wyzerowanie liczników przerobionych pytań, odpowiedzi oraz wyników.

## <u>RESETOWANIE HISTORII WYNIKÓW</u>

| RESETUJ HISTORIĘ WYNIKÓW |         |  |  |
|--------------------------|---------|--|--|
| WSZYSTKIE                | BIEŻĄCE |  |  |

Klikając na WSZYSTKIE lub BIEŻĄCE użytkownik może zresetować wszystkie bądź bieżące wyniki zapisane w HISTORII. Zresetowanie historii spowoduje usunięcie wykresów związanych z danym bądź wszystkimi aktami prawnymi.

## **POMOC**

W razie pytań lub problemów związanych z programem Uprawnienia Budowlane prosimy o

email: *kontakt@uprawnieniabudowlane.pl*